## **Konfiguration Mail (Android)**

1. Öffne das Einstellungs-Menü → Cloud und Konten wähle Konten

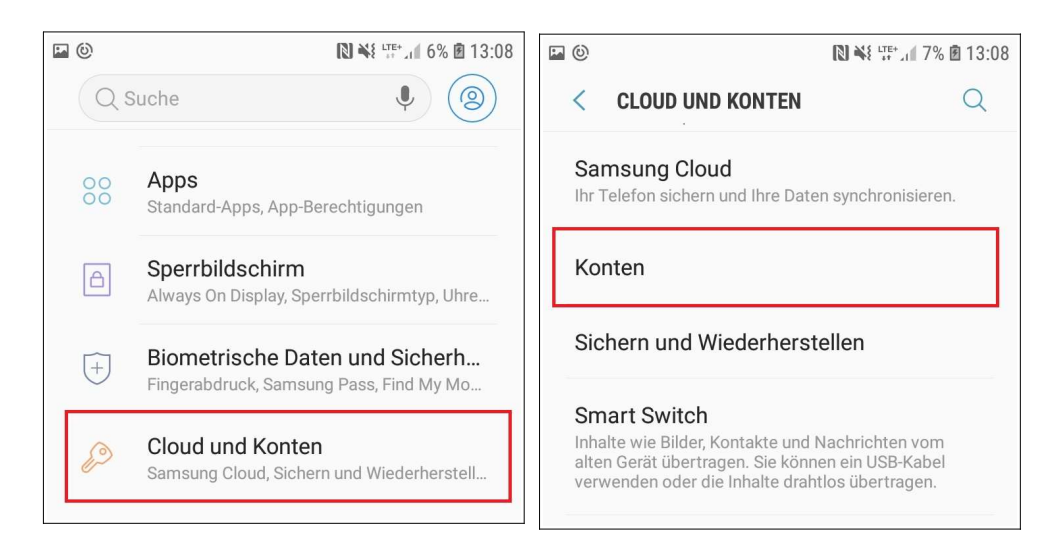

## 2. Füge ein Konto der Art E-Mail hinzu

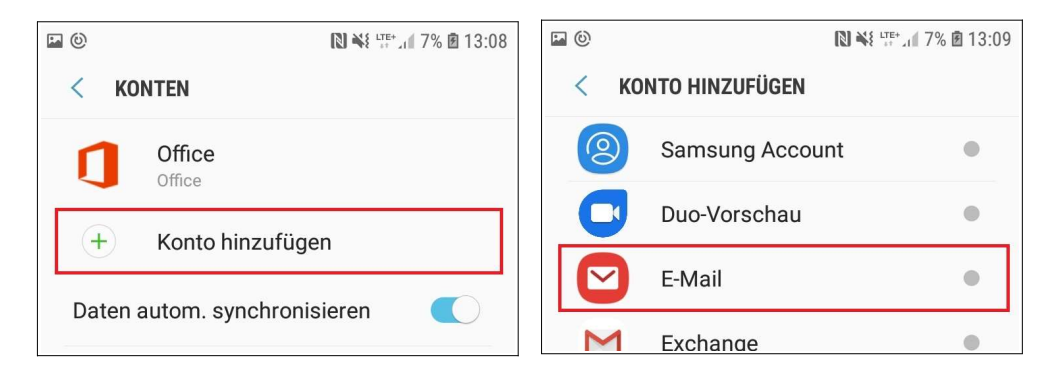

## 3. Wähle "Weitere", gebe deine Postfachdaten ein und wechsle zum manuellen Setup

|                              |            |                          | 🖾 😳 💦 👯 🛄 13:10              |
|------------------------------|------------|--------------------------|------------------------------|
|                              |            |                          | < Neues Konto hinzufügen     |
| <b>G</b><br>Gmail<br>G Suite | Yahoo      | Hotmail<br>Outlook       | tom.hoffmann@hfmt-hamburg.de |
| E                            | Office 265 | Passwort anzeigen        | Passwort anzeigen            |
| Exchange Office365           | Weitere    | Manuelles Setup Anmelden |                              |

4. Folgend muss der Kontotyp IMAP ausgewählt sowie die Accountdaten für das E-Mail-Postfach eingetragen werden

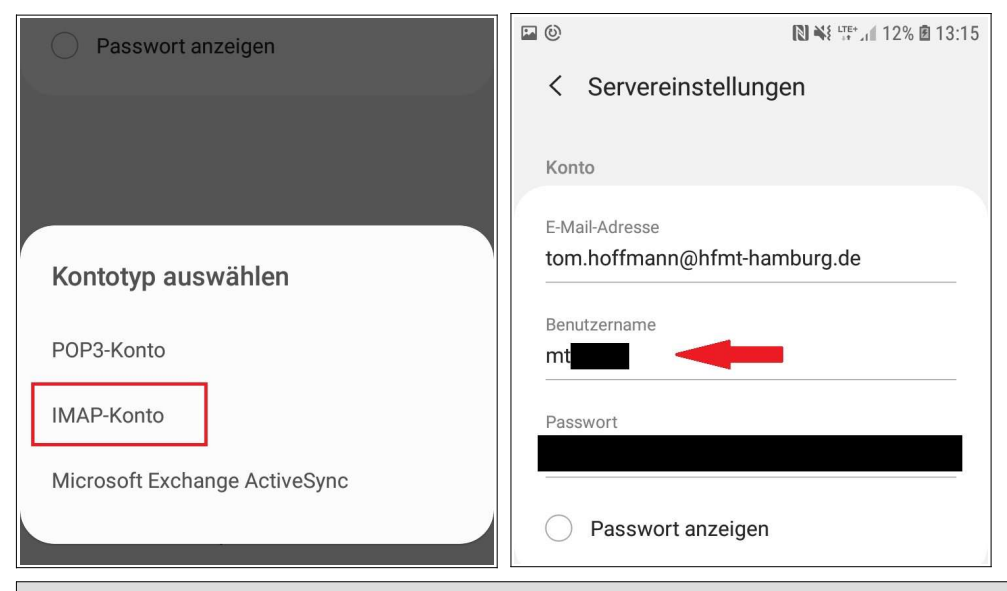

Hier ist das **Mail-Passwort** zu **verwenden.** <u>Nicht</u> das WLAN-Passwort bzw. die myHfMT-Zugangsdaten.

5. Gebe nun die Serverdaten ein und bestätige mit Anmelden

| -                  | Ausgangsserver                    |
|--------------------|-----------------------------------|
| Eingangsserver     |                                   |
|                    | SMTP-Server                       |
| IMAP-Server        | mail.tu-harburg.de                |
| mail.tu-harburg.de |                                   |
|                    | Sicherheitstyp                    |
| Sicherheitstyp     | TLS 🔻                             |
| Port<br>993        | Port 587                          |
| IMAP-Pfad-Präfix   | Authentifizieren um E-Mails 🛛 🔹 🔍 |
| Optional           | mt 💶 🔶                            |
| Ausgangsserver     |                                   |
| SMTP-Server        | O Passwort anzeigen               |
| Anmelden           | Anmelden                          |

Es sind die **Hostnames** der Server **anzupassen**. Die neuen Hostnames müssen jeweils mit der **HfMT-Benutzerkennung** (mtxxx) und dem **Mail-Passwort** bestätigt werden.

## Dein Konto wurde erfolgreich hinzugefügt!